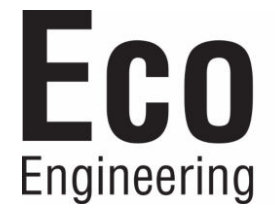

# Manuel utilisateur

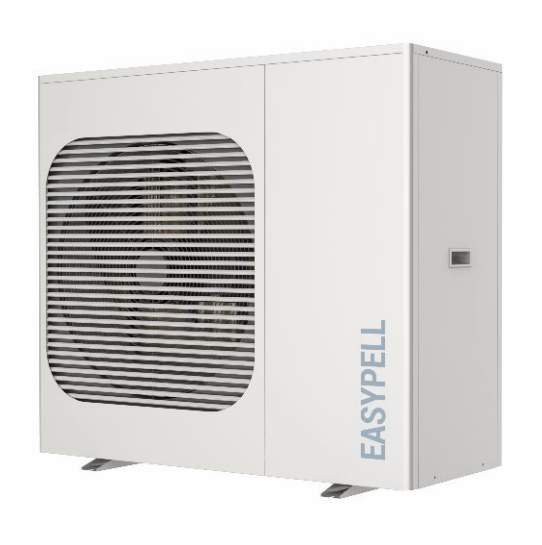

## Pompe à chaleur EASYPELL HPEASY | EPA

FRANÇAIS

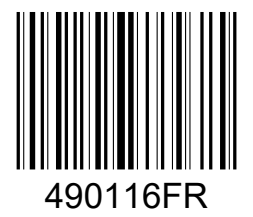

www.easypell.com/fr

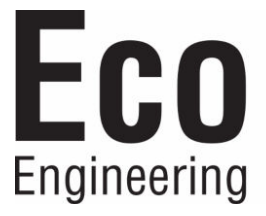

Titre: Code article: Manuel utilisateur EASYPELL HPEASY | EPA 490116FR 1.0

Version valable à partir de: 11/2024

#### Éditeur

Eco Engineering 2050 GmbH A-4133 Niederkappel, Gewerbepark 1 E-Mail: *office@easypell.com www.easypell.com* 

## Sommaire

| 1 | Cher       | client !                                      | 4          |  |  |  |  |
|---|------------|-----------------------------------------------|------------|--|--|--|--|
| 2 | Cons       | stitution des consignes de sécurité           | 5          |  |  |  |  |
| 3 | Desc       | ription du produit                            | 6          |  |  |  |  |
| 4 | Mesu       | res de sécurité importantes                   | 7          |  |  |  |  |
| - | 4.1        | Directives et normes                          |            |  |  |  |  |
| 5 | Droit      | ts at obligations                             | Q          |  |  |  |  |
| 5 | 51         | Vérification par l'utilisateur                | 8          |  |  |  |  |
| 6 | l Itilie   | ration de la nomne à chaleur                  | ۵<br>۵     |  |  |  |  |
| 0 | 61         | Comment se déplacer dans les menus?           | <b>و</b>   |  |  |  |  |
|   | 6.2        | Description des boutons                       |            |  |  |  |  |
|   | 6.3        | Activation de la pompe à chaleur              |            |  |  |  |  |
|   | 6.4        | Réglage des températures de consigne de l'eau |            |  |  |  |  |
|   | 6.5        | Réglage du mode de fonctionnement             | 15         |  |  |  |  |
|   | 6.6        | Réglage de la date et de l'heure              |            |  |  |  |  |
|   | 6.7        | 5.7 Réglage de la minuterie                   |            |  |  |  |  |
|   |            | 6.7.1 Mode Nuit                               | 16         |  |  |  |  |
|   | 6.8        | Menu principal                                | 17         |  |  |  |  |
|   |            | 6.8.1 État de l'appareil                      | 17         |  |  |  |  |
|   |            | 6.8.2 Réglage des paramètres utilisateur      | 19         |  |  |  |  |
|   |            | 6.8.3 Connexion WLAN et APP                   | 22         |  |  |  |  |
|   |            | 6.8.4 Graphique d'exploitation                |            |  |  |  |  |
|   |            | 6.8.5 Données système                         |            |  |  |  |  |
|   | <u> </u>   | 6.8.6 Langue                                  |            |  |  |  |  |
|   | 6.9        | Degivrage manuei                              |            |  |  |  |  |
| 7 | Entre      | etien et maintenance                          |            |  |  |  |  |
|   | 7.1        | Messages de défaut                            |            |  |  |  |  |
|   |            | 7.1.1 Codes de defaut                         |            |  |  |  |  |
|   | 7 0        | 7.1.2 Depannage                               |            |  |  |  |  |
|   | /.Z<br>7.7 | Defauts frequents                             | ا 3<br>حت  |  |  |  |  |
|   | 1.5        | 731 Nettovage                                 | 22<br>رح   |  |  |  |  |
|   |            | 7.3.1 Nettoyaye                               | ےدعر<br>۲۲ |  |  |  |  |
|   | 74         | Dépannage                                     | 53<br>۲۸   |  |  |  |  |
|   | /          |                                               |            |  |  |  |  |

## 1 Cher client !

- Cette notice vous aide à utiliser cet équipement de manière sûre, appropriée et économique.
- Veuillez lire la notice en entier et respecter les consignes de sécurité.
- Conservez tous les documents fournis avec cet équipement, afin que vous puissiez vous informer en cas de besoin. Si vous revendez l'équipement ultérieurement, joignez les documents.
- L'installation et la mise en service doivent être réalisées par un technicien habilité.
- Si vous avez d'autres questions, veuillez vous adresser à votre conseiller spécialisé.

## 2 Constitution des consignes de sécurité

Les consignes de sécurité sont caractérisées par des symboles et des mots clé.

#### Construction des consignes de sécurité

- 1. Niveau de risque
- 2. Conséquences du danger
- 3. Comment éviter les dangers

#### 

Danger - désigne une situation qui entraîne la mort ou des blessures mettant la vie en danger.

Respecter les consignes relatives à l'élimination de ce risque !

#### AVERTISSEMENT

Avertissement — désigne une situation qui peut éventuellement mettre la vie en danger ou entraîner des blessures graves.

#### **ATTENTION**

Prudence – désigne une situation qui peut entraîner des blessures légères.

#### AVERTISSEMENT

▶ Remarque — désigne une situation qui entraîne des dommages matériels.

## **3** Description du produit

Les pompes à chaleur transfèrent la chaleur de l'air ambiant à l'eau de chauffage. La pompe à chaleur est souvent utilisée pour le chauffage des maisons et la production d'eau chaude sanitaire.

Elle peut également servir à refroidir les murs et les plafonds en été et être utilisée avec des ventilo-convecteurs. Veillez à ce qu'il n'y ait pas de condensation autour des tuyaux en mode de rafraîchissement.

#### Caractéristiques générales :

- 1. Frais d'exploitation réduits et efficacité élevée
- 2. Faibles coûts d'investissement
- 3. Haut niveau de confort
- 4. Unité de commande numérique pour la régulation de température.
- 5. Boîtier en matériau composite durable et résistant à la corrosion, qui supporte des conditions météorologiques difficiles.
- 6. Le compresseur de qualité se caractérise par un rendement élevé, une efficacité énergétique maximale, une longue durée de vie et un fonctionnement silencieux.
- 7. L'unité de commande surveille le fonctionnement de la pompe à chaleur afin de garantir un fonctionnement sûr.
- 8. Unité de commande numérique intelligente avec une interface utilisateur conviviale.
- 9. Le compartiment isolé du bornier de raccordement empêche la corrosion interne et prolonge la durée de service de la pompe à chaleur.
- 10. La pompe à chaleur peut être utilisée jusqu'à une température extérieure de -20 °C.

## 4 Mesures de sécurité importantes

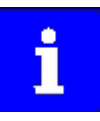

Ce manuel contient les instructions d'installation et d'utilisation de la pompe à chaleur air/eau.

Veuillez le conserver pour vous y référer ultérieurement.

i

Avant d'installer ce produit, lisez et respectez toutes les mises en garde et les instructions jointes. La non-observation des consignes de sécurité et des instructions peut entraîner des blessures ou des dommages matériels.

## 4.1 Directives et normes

La pompe à chaleur doit être installée en conformité avec les réglementations locales en matière de construction. Les prescriptions d'installation de l'entreprise de distribution ou de l'autorité compétente doivent être respectées.

#### **ADANGER**

#### Électrocution

L'alimentation électrique de ce produit doit être réalisée par un professionnel agréé ou certifié.

 Une installation non conforme représente un danger pour les utilisateurs et les techniciens. Lisez et suivez les instructions spécifiques figurant dans le présent document.

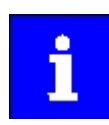

Pour réduire le risque de blessures, les enfants ne doivent pas utiliser ce produit.

## 5 Droits et obligations

- 1. Pour pouvoir invoquer le droit à garantie et le service après-vente, seuls des techniciens certifiés sont autorisés à opérer l'installation et la réparation de l'appareil.
- 2. Après réception du produit, vérifiez que l'ensemble de l'équipement fourni n'est pas endommagé.

## 5.1 Vérification par l'utilisateur

Nous recommandons de contrôler régulièrement les pompes à chaleur.

#### Respectez les points suivants :

- 1. Assurez-vous que tous les côtés de la pompe à chaleur sont librement accessibles.
- 2. Vérifiez que l'échangeur de chaleur et le dispositif d'évacuation des condensats ne sont pas encrassés ni obstrués par des feuilles ou autres.
- 3. Maintenez le dessus et les environs de la pompe à chaleur exempts de saletés.
- 4. Coupez toutes les plantes et les arbustes dans la zone de la pompe à chaleur et assurez-vous que les distances minimales requises sont respectées.
- 5. Assurez-vous que le conducteur de mise à la terre est raccordé correctement.
- 6. Le filtre doit être entretenu régulièrement afin que la pompe à chaleur soit protégée contre les dommages avec de l'eau propre.
- 7. Vérifiez que le câblage des composants électriques n'est pas usé ou endommagé afin de garantir leur bon fonctionnement.
- 8. Tous les dispositifs de sécurité sont en place. Ne modifiez pas ces paramètres. Si des modifications sont nécessaires, veuillez contacter un installateur/technicien agréé.
- 9. Si la pompe à chaleur est installée sous une bordure de toit sans gouttière, assurez-vous que toutes les mesures sont prises pour éviter les projections excessives d'eau sur l'appareil, notamment en cas de fortes pluies.
- 10. N'utilisez pas la pompe à chaleur si des composants électriques sont entrés en contact avec de l'eau. Veuillez vous adresser à un installateur/technicien agréé.
- 11. Si l'augmentation de la consommation d'électricité n'est pas due à un temps plus froid, contactez un installateur/technicien agréé.

## 6 Utilisation de la pompe à chaleur

- 1. Tous les dispositifs de sécurité nécessaires du circuit d'eau doivent être installés conformément à la notice de montage.
- 2. L'appareil dispose de suffisamment de fluide frigorigène et de lubrifiant. Si un remplissage s'avère nécessaire en raison d'une fuite, il convient de respecter les indications figurant sur la plaque signalétique.
- 3. La pompe à eau doit rester raccordée à la commande afin de détecter d'éventuels dysfonctionnements et de garantir la sécurité de fonctionnement et la protection contre le gel.
- 4. Faites réaliser une maintenance périodique de l'appareil et du système.
- 5. Assurez la protection hors gel en cas de températures très basses.
- 6. L'appareil doit toujours être branché sur l'alimentation électrique afin d'assurer la sécurité et la protection contre le gel de l'eau.
- En cas de coupures de courant prolongées ou de déconnexions du réseau lorsque la température ambiante est inférieure à 5 °C, l'eau doit être vidangée à l'extérieur.

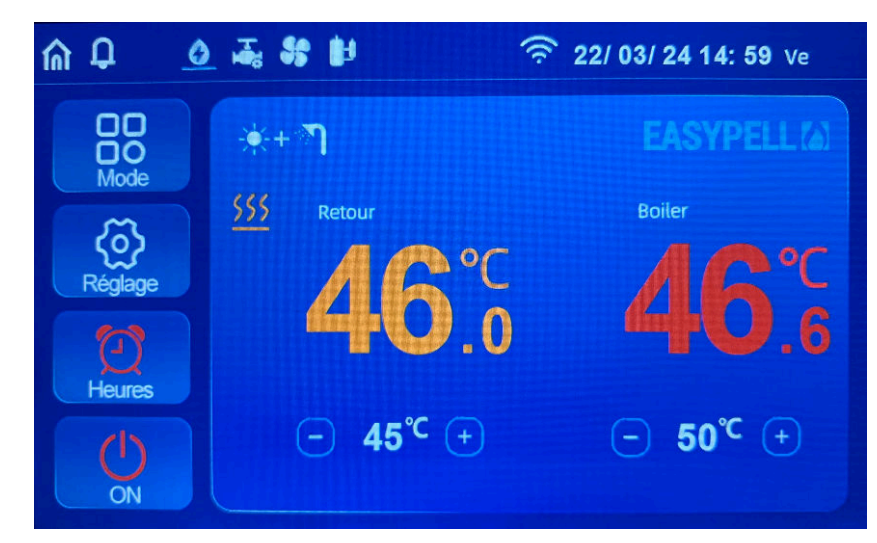

## 6.1 Comment se déplacer dans les menus?

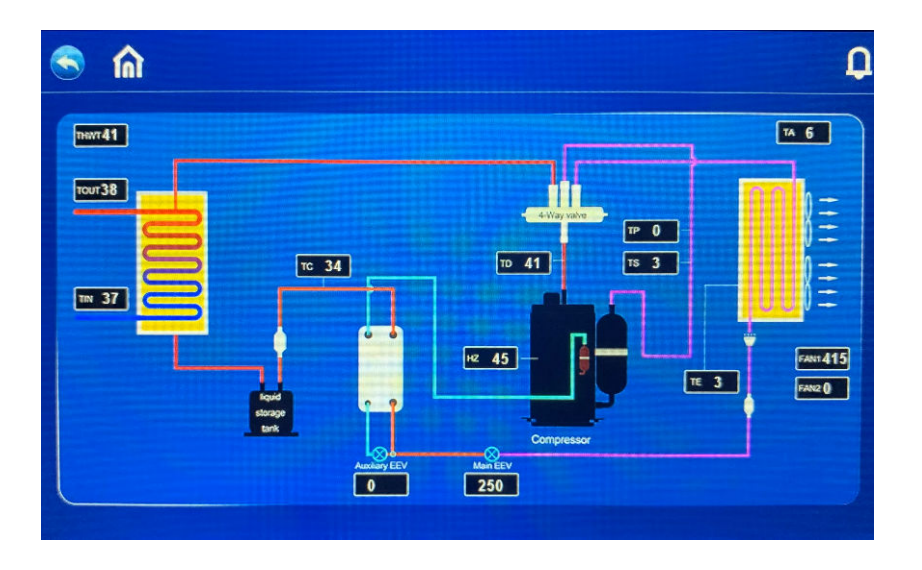

Un clic sur le bouton Accueil permet d'afficher les valeurs de mesure système de la pompe à chaleur.

| Icône                   | Signification                                                                        |
|-------------------------|--------------------------------------------------------------------------------------|
|                         | Mode chauffage                                                                       |
| <b>M</b>                | Mode eau chaude sanitaire                                                            |
| *                       | Mode de refroidissement                                                              |
| <del>∦</del> + <b>ा</b> | Chauffage et mode eau chaude sanitaire<br>(La fonction ECS est prioritaire)          |
| <b>徐</b> + 》]           | Refroidissement et mode eau chaude sanitaire<br>(La fonction ECS est prioritaire)    |
| <u> </u>                | Mode Smart : à utiliser en temps normal.                                             |
| 0                       | Mode Puissance                                                                       |
| <b>.</b> ≪              | Mode nuit : fonctionnement à puissance réduite pour<br>limiter les nuisances sonores |
| ×                       | Mode Vacances                                                                        |
| <b>B</b>                | Compresseur actif                                                                    |
| H                       | Pompe à eau active                                                                   |
| 35                      | Ventilateur actif                                                                    |
| 222                     | Chauffage électrique actif                                                           |
| 率                       | Dégivrage                                                                            |
| •                       | Protection contre le gel                                                             |

| lcône      | Signification                         |
|------------|---------------------------------------|
| <b>**</b>  | Préparation de l'eau chaude sanitaire |
| <u>555</u> | Chauffage                             |
| î          | Écran d'accueil ou écran système      |
|            | Retour                                |
| D          | Alarme actuelle                       |
| +          | Historique des défauts                |
| Q          | Suppression                           |

| Bouton                                                                                                    | Description                                                                                                    | Fonction                                                                                                    |
|----------------------------------------------------------------------------------------------------|----------------------------------------------------------------------------------------------------|----------------------------------------------------------------------------------------------------|
| Marche/arrêt Activer ou désactiver la pomp                                                                   |                                                                                                    | Activer ou désactiver la pompe à chaleur                                                                                        |
|                                                                                                    | Mode                                                                                                    | Réglage du mode de fonctionnement                                                                                               |
| Programme<br>temporisat                                                                                      |                                                                                                    | Réglage du programme de temporisation                                                                                           |
| RéglageVérifier et régler les paramètres systèm<br>enregistrements de codes de défaut, la<br>xion WLAN, etc. |                                                                                                    | Vérifier et régler les paramètres système, les<br>enregistrements de codes de défaut, la conne-<br>xion WLAN, etc.              |
| - 60°C + Température<br>Réglage 1                                                                            |                                                                                                    | Réglage de la température pour le mode chauf-<br>fage et le mode de refroidissement                                             |
| <ul> <li>60<sup>℃</sup> +</li> <li>+</li> <li>26<sup>℃</sup> +</li> </ul>                                    | Température Réglage de la température pour le chauffage<br>Réglage 2 refroidissement et l'eau chaude sanitaire |                                                                                                    |
| état de fonc-<br>tionnement     Vérif<br>de la<br>en ca       état de<br>fonctionnement     Vérif            |                                                                                                    | Vérification des paramètres de fonctionnement<br>de la pompe à chaleur ou de tous les appareils<br>en cas de montage en cascade |
| Requête de<br>défaut                                                                                         | Défaut                                                                                                    | Enregistrement des codes de défaut                                                                                              |
| Configuration<br>WI-Fi                                                                                       | Configuration<br>WI-Fi                                                                                         | Paramètres WLAN pour la configuration APP                                                                                       |

## 6.2 Description des boutons

| Bouton                     | Description                      | Fonction                                                                      |
|----------------------------|----------------------------------|-------------------------------------------------------------------------------|
| Paramètres<br>utilisateuir | Paramètres<br>utilisateuir       | Vérification et réglage des paramètres utilisateur                            |
| Pararamètres<br>d'usine    | Paramètres<br>d'usine            | Chargement des réglages d'usine (uniquement pour le SAV avec code d'accès)    |
| Courbe de fonctionnement   | Courbe de<br>fonctionne-<br>ment | Visualiser graphiquement les courbes de puis-<br>sance de la pompe à chaleur. |
| Paramètres<br>Système      | Paramètres<br>Système            | Vérifiez la version du logiciel de la régulation                              |
| Langue                     | Langue                           | Choix de la langue                                                            |

## 6.3 Activation de la pompe à chaleur

Dans le menu de démarrage, maintenez la touche MARCHE/ARRÊT enfoncée pendant une seconde pour confirmer la fenêtre contextuelle qui apparaît.

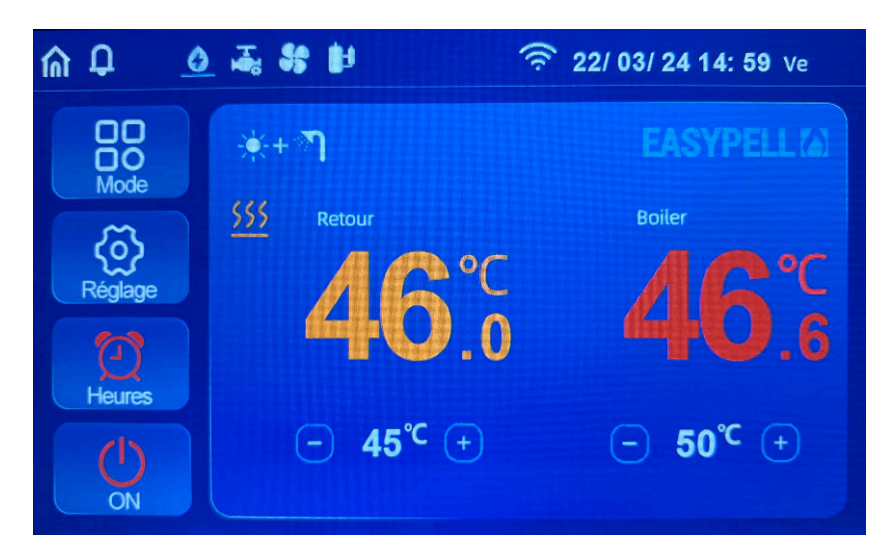

## 6.4 Réglage des températures de consigne de l'eau

En mode individuel (mode de refroidissement uniquement, mode de chauffage uniquement, mode eau chaude sanitaire uniquement), cliquez sur « + » ou « - » pour régler la température souhaitée.

La température départ et retour est alors affichée dans le menu et un seul réglage de la température est visible.

En mode double (chauffage + eau chaude sanitaire, mode de refroidissement et mode eau chaude sanitaire), cliquez sur « + » ou « - » dans le menu de démarrage pour régler la température de chauffage et de refroidissement souhaitée ainsi que la température d'eau chaude sanitaire souhaitée.

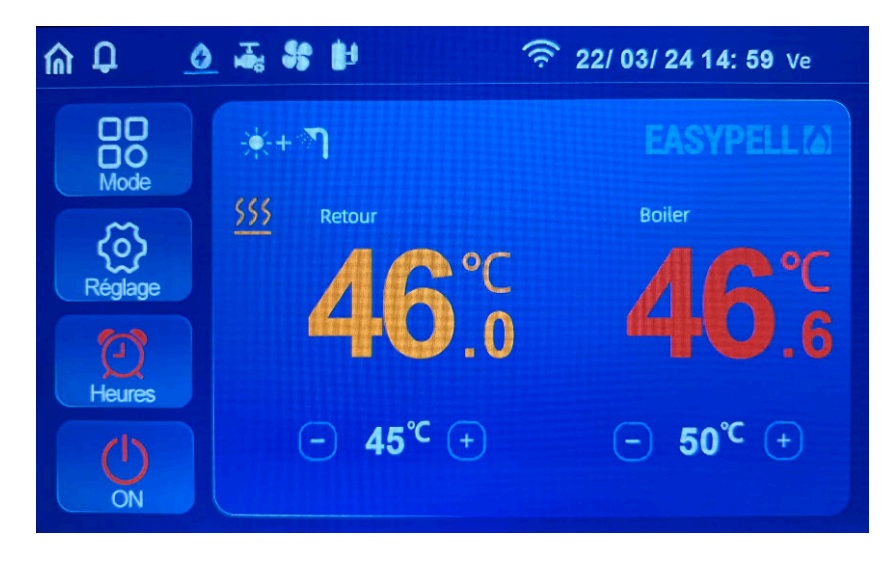

## 6.5 Réglage du mode de fonctionnement

Dans le menu de démarrage, maintenez la touche « MODE » enfoncée pendant une seconde pour passer à la sélection du mode et, en mode vacances, pour régler le mode de fonctionnement souhaité et la fonction de l'appareil.

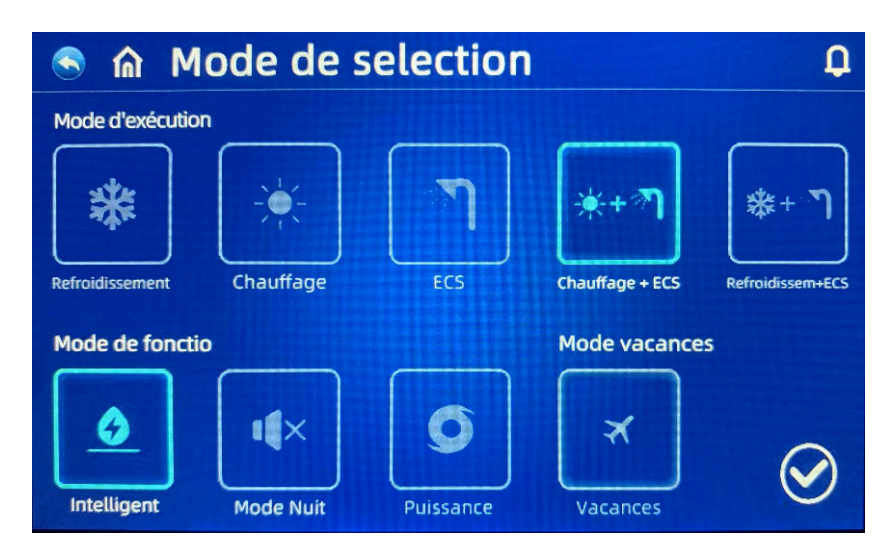

- Cliquez sur « MODE » dans l'interface de réglage pour ouvrir l'interface de sélection du mode de fonctionnement
- Description du mode de fonctionnement : la pompe à chaleur dispose des fonctions Smart, Puissance et Nuit. . En mode Puissance, le compresseur fonctionne à plein régime, en mode Smart, il module et en mode Nuit, la puissance du compresseur est limitée pour réduire le niveau sonore. Nous recommandons le réglage Mode Smart pour une utilisation quotidienne habituelle.
- Description du mode Vacances : lorsque ce mode est activé, la pompe à chaleur fonctionne en mode de chauffage ; la température d'abaissement peut être réglée séparément.

## 6.6 Réglage de la date et de l'heure

- Dans le menu de démarrage, appuyez sur Heure et date pour les régler.
- Réglez la date (année/mois/jour) ou l'heure (heure:minute).
- Confirmez les données saisies pour les enregistrer et quitter la saisie, ou sélectionnez ANNULER pour quitter la saisie sans enregistrer.

## 6.7 Réglage de la minuterie

Dans le menu de démarrage, sélectionnez la fonction de minuterie.

Dans l'option de menu SEMAINE, vous pouvez choisir les jours de la semaine où le programme de temporisation doit être activé.

Le programme de temporisation est exécuté pendant les jours marqués en blanc. Le programme de temporisation n'est pas exécuté pendant les jours marqués en gris.

Vous pouvez régler jusqu'à trois programmes de temporisation sur l'écran. La fonction APP permet de régler d'autres horaires.

Il est alors possible de sélectionner l'heure de début et de fin, le mode de fonctionnement et la température.

La fonction Programme de temporisation n'est pas valable si l'heure d'activation est égale à l'heure de désactivation.

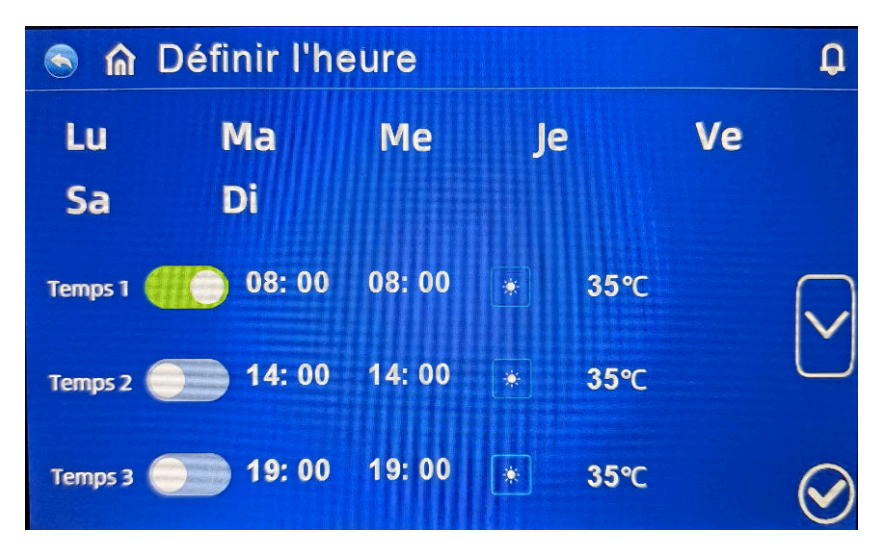

#### 6.7.1 Mode Nuit

Dans le menu Réglage de la minuterie, sélectionnez l'icône . Pendant la durée programmée, la pompe à chaleur fonctionne chaque jour en mode Nuit.

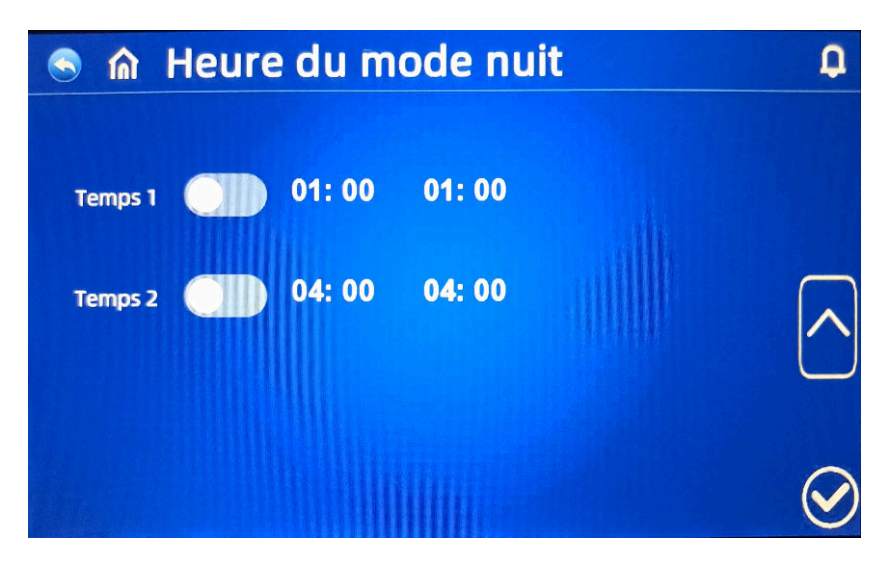

## 6.8 Menu principal

Dans le menu de démarrage, sélectionnez la fonction « RÉGLAGES » pour accéder au menu principal.

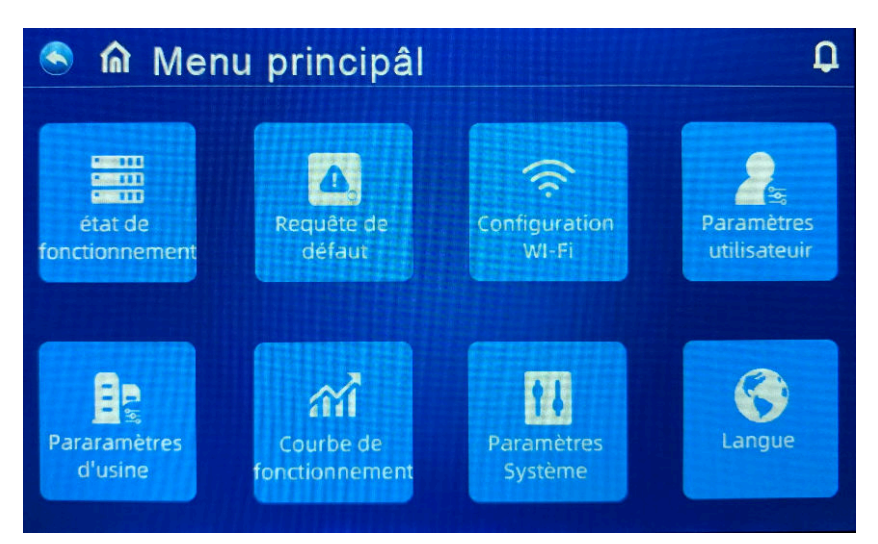

## 6.8.1 État de l'appareil

Sélectionnez « STATUT » pour accéder à l'interface présentant la liste des appareils. Sélectionnez l'appareil approprié pour accéder à la « demande d'état » et vérifier l'état de fonctionnement de la pompe à chaleur.

Le tableau des états se présente comme suit :

| 🕤 🏛 Etart                                                                                                    |                                        |                                                                                                    | ¢                     | 🍮 🏠 Etart                                                                                                    |                                        |                                                                                                    | Q                                     |
|----------------------------------------------------------------------------------------------------|----------------------------------------|----------------------------------------------------------------------------------------------------|-----------------------|----------------------------------------------------------------------------------------------------|----------------------------------------|----------------------------------------------------------------------------------------------------|---------------------------------------|
| 01 Température de<br>retour                                                                                                    | 46. 0℃                                 | 05 Température de<br>retour gaz                                                                       | 0.0℃                  | 09 Température du<br>réfrigérant                                                                                                    | 49. 5℃                                 | 13 Courant du comp<br>resseur                                                                                                    | 7A                                    |
| 02 Température de<br>départ                                                                                                    | 50. 4℃                                 | 06 Température de<br>l'évaporateur                                                                    | - 3. 0°C              | 10 Température de<br>l'eau chaude sanitai<br>re (ECS)                                                                                                    | 46. 6℃                                 | 14 Température du<br>condenseur                                                                                                    | 55. 0℃                                |
| 03 Température exté<br>rieure                                                                                                    | 1. 0℃                                  | 07 Température d'en<br>trée de l'économise<br>ur                                                      | 0. 0°℃                | 11 Ouverture du dét<br>endeur principal                                                                                                    | 90 P                                   | 15 Fréquence de con<br>signe du compresse<br>ur                                                                                                    | <b>40</b> Hz                          |
| 04 Température de<br>départ gaz                                                                                                    | 69. 0℃                                 | 08 Température de<br>sortie de l'économis<br>eur                                                      | 0. 0°C                | 12 Ouverture du dét<br>endeur auxiliaire                                                                                                    | 0 P                                    | 16 Fréquence actuell<br>e du compresseur                                                                                                    | <b>40</b> Hz                          |
|                                                                                                    |                                        |                                                                                                    | $\overline{(\Sigma)}$ |                                                                                                    |                                        |                                                                                                    | $\left[ \right]$                      |
|                                                                                                    |                                        |                                                                                                    |                       |                                                                                                    |                                        |                                                                                                    | Ċ                                     |
| 🗟 🏠 Etart                                                                                                    |                                        |                                                                                                    | رے<br>٩               | 🕙 🎧 Etart                                                                                                    |                                        |                                                                                                    | ي<br>م                                |
| S C Etart                                                                                                    | 3. 0Bar                                | 21 Signal alimenté<br>par EVU                                                                         | <u>م</u>              | Capacité de chau<br>frage/Capacité de re<br>froidissement                                                                                                    | 7. 9Kw                                 | 29 Puissance de l'en<br>semble de la machin                                                                                                    | Д<br>1600 w                           |
| Aleur du capteu<br>r de basse pression     Température de<br>conversion basse pr<br>ession                                                                                                    | 3. 0Bar<br>- 4. 9℃                     | 21 Signal alimenté<br>par EVU<br>22 Smart Grid/PV Si<br>gnal                                          | 0                     | Capacité de chau<br>25 Capacité de chau<br>ffage/Capacité de re<br>froidissement<br>26 Débit d'eau actuel                                                                                                    | 7. 9Kw<br>1. 51 m³/h                   | 29 Puissance de l'en<br>semble de la machin<br>e<br>30 COP(EER)                                                                                                    | 1600 w<br>4. 9                        |
| <ul> <li>Etart</li> <li>Valeur du capteu<br/>r de basse pression</li> <li>Température de<br/>conversion basse pr<br/>ession</li> <li>Vitesse du<br/>ventilateur DC N° 1</li> </ul>                                             | 3. 0Bar<br>- 4. 9℃<br>543 rpm          | 21 Signal alimenté<br>par EVU<br>22 Smart Grid/PV Si<br>gnal                                          | 0                     | <ul> <li>Etart</li> <li>Capacité de chau<br/>ffage/Capacité de re<br/>froidissement</li> <li>Débit d'eau actuel</li> <li>Courant de l'ense<br/>mble de la machine</li> </ul>                                                                               | 7. 9Kw<br>1. 51 m³/h<br>6. 9A          | 29 Puissance de l'en<br>semble de la machin<br>e<br>30 COP(EER)<br>31 consigne de la vit<br>esse de rotation de l<br>a pompe à eau DC                                                                 | 1600W<br>4.9                          |
| <ul> <li>Etart</li> <li>Yaleur du capteu<br/>r de basse pression</li> <li>Température de<br/>conversion basse pr<br/>ession</li> <li>Vítesse du<br/>ventilateur DC Nº 1</li> <li>Vítesse du<br/>ventilateur DC Nº 2</li> </ul> | 3. 0Bar<br>- 4. 9℃<br>543 rpm<br>0 rpm | 21 Signal alimenté<br>par EVU<br>22 Smart Grid/PV Si<br>gnal<br>24 Valeur de la tensi<br>on du bus DC | 0<br>0<br>376 V       | <ul> <li>Etart</li> <li>Capacité de chau<br/>ffage/Capacité de re<br/>froidissement</li> <li>Débit d'eau actuel</li> <li>Débit d'eau actuel</li> <li>Courant de l'ense<br/>mble de la machine</li> <li>Tension de l'ense<br/>mble de la machine</li> </ul> | 7. 9Kw<br>1. 51 m³/h<br>6. 9A<br>232 V | 29 Puissance de l'en<br>semble de la machin<br>e<br>30 COP(EER)<br>31 consigne de la vit<br>esse de rotation de l<br>a pompe à eau DC<br>32 Vitesse de rotatio<br>n actuelle de la pom<br>pe à eau DC | ↓<br>1600 ₩<br>4. 9<br>60 %<br>25. 2% |

| Code | Description                                      | Remarque              |
|------|--------------------------------------------------|-----------------------|
| 01   | Eau température retour                           | -30 ~ 99 °C           |
| 02   | Eau température départ                           | -30 ~ 99 °C           |
| 03   | Température extérieure                           | -30 ~ 99 °C           |
| 04   | Temp. sortie compresseur                         | 0 ~ 125 °C            |
| 05   | Temp. entrée compresseur                         | -30 ~ 99 °C           |
| 06   | Température de l'évaporateur                     | -30 ~ 99 °C           |
| 07   | non connecté                                     | -30 ~ 99 °C           |
| 08   | non connecté                                     | -30 ~ 99 °C           |
| 09   | TE Température du fluide frigorigène             | -30 ~ 99 °C           |
| 10   | Température de l'eau chaude sanitaire            | -30 ~ 99 °C           |
| 11   | Ouverture du détendeur principal                 |                       |
| 12   | Ouverture du détendeur auxiliaire                |                       |
| 13   | non connecté                                     |                       |
| 14   | Température du dissipateur thermique de la carte |                       |
| 15   | Compresseur fréquence de consigne                |                       |
| 16   | Compresseur fréquence réelle                     |                       |
| 17   | Valeur basse pression                            | Données en temps réel |
| 18   | Température de transition basse pression         |                       |
| 19   | Ventilateur 1 vitesse                            |                       |
| 20   | Ventilateur 2 vitesse                            |                       |
| 21   | Signal SDE                                       |                       |
| 22   | Signal Smart Grid/PV                             |                       |
| 24   | Tension de bus                                   |                       |
| 25   | Puissance de chauffage/puissance frigorifique    |                       |
| 26   | Débit d'eau actuel                               |                       |
| 27   | Courant total                                    |                       |
| 28   | Tension de réseau                                |                       |
| 29   | Puissance électrique                             |                       |
| 30   | COP (EER)                                        |                       |
| 31   | Vitesse de consigne circ. Pompe                  |                       |
| 32   | Vitesse réelle circ. Pompe                       |                       |

#### 6.8.2 Réglage des paramètres utilisateur

Dans le menu principal, appuyez sur « PARAMÈTRES UTILISATEUR » pour spécifier la requête et les réglages des paramètres.

La liste ci-dessous indique le code, la description, la plage de réglage et la valeur par défaut.

Affichage des paramètres de fonctionnement :

#### AVERTISSEMENT

#### Risque d'inconfort ou de dommage sur le matériel.

Toute modification erronée dans le menu "Paramètres utilisateur" peut conduire à des dysfonctionnements ou à des dommages matériels. Ne modifier les valeurs qu'avec l'accord de votre installateur ou technicien.

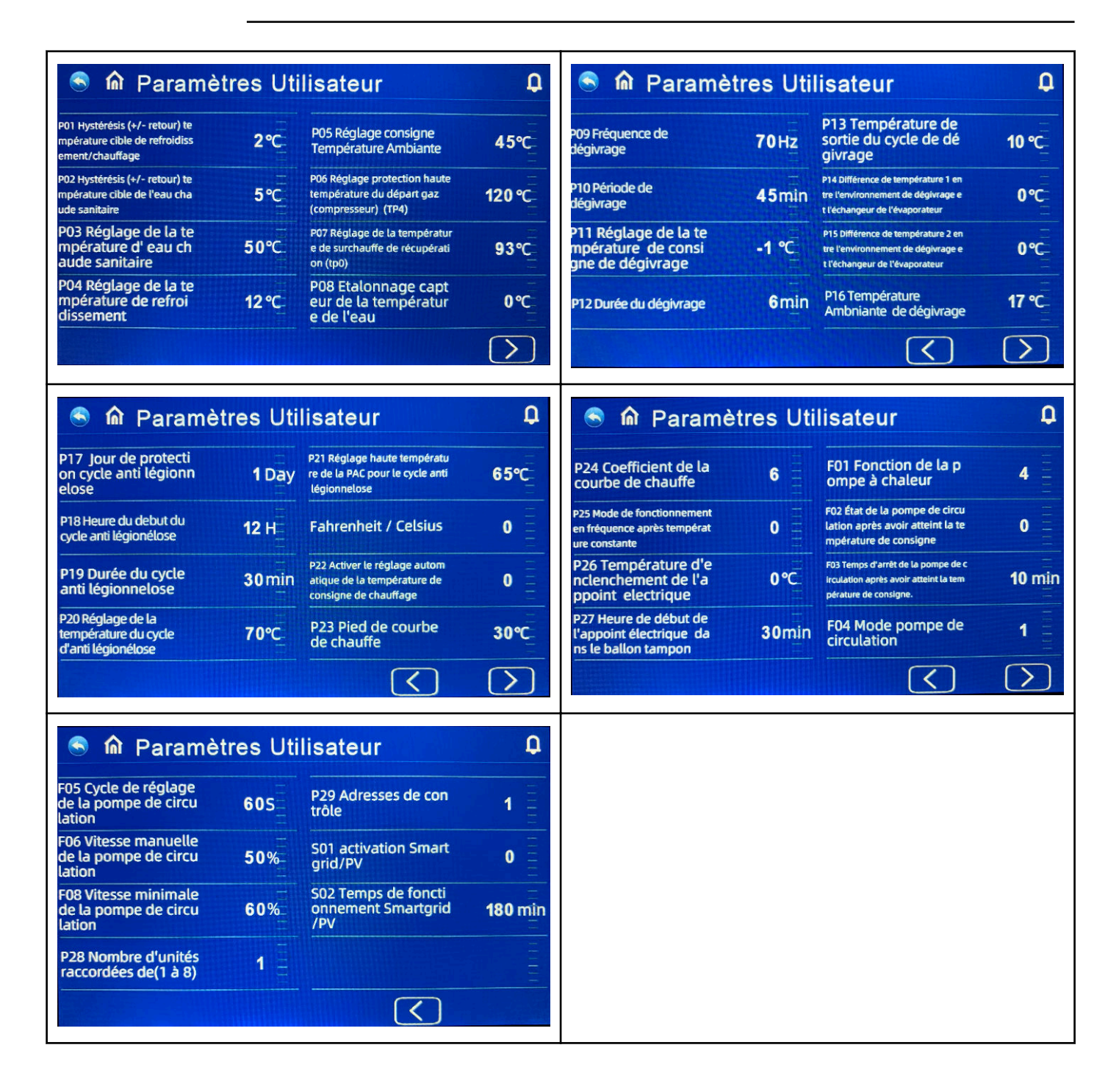

| Code | Description                                                                                                    | Plage de réglage                                                                            | Valeur par<br>défaut |
|------|----------------------------------------------------------------------------------------------------|---------------------------------------------------------------------------------------------|----------------------|
| P01  | Hystérésis (+/- retour) temp. de consi-<br>gne chauffage/refroidissement                                                                      | 2 °C à +18 °C                                                                               | 2 °C                 |
| P02  | Hystérésis (+/- retour) temp. de consi-<br>gne eau chaude sanitaire                                                                           | 2 °C à +18 °C                                                                               | 5 °C                 |
| P03  | Température de consigne de l'eau<br>chaude sanitaire                                                                                          | 28 °C à +70 °C                                                                              | 50 °C                |
| P04  | Température de consigne refroidisse-<br>ment                                                                                                  | 7 °C à +30 °C                                                                               | 12 °C                |
| P05  | Température de consigne chauffage<br>(Valable uniquement en température<br>de consigne fixe, non utilisé lorsqu'on<br>travaille en loi d'eau) | 15 °C à +70 °C                                                                              | 35 °C                |
| P06  | Température de réglage protection de surchauffe (TP4)                                                                                         | 50 °C à +125 °C                                                                             | 120 °C               |
| P07  | Réglage de la température de sur-<br>haussement récupération (tp0)                                                                            | 50 °C à +125 °C                                                                             | 95 °C                |
| P08  | Température de l'eau Réglage des<br>sondes                                                                                                    | -5 °C à +15 °C                                                                              | -1 °C                |
| P09  | Fréquence du compresseur dégivrage                                                                                                    | 30 - 120 Hz                                                                                 | 60 Hz                |
| P10  | Intervalle min. entre dégivrages                                                                                                    | 20 - 90 min                                                                                 | 45 min               |
| P11  | Température initiale de dégivrage éva-<br>porateur                                                                                            | -15 °C à -1 °C                                                                              | -3 °C                |
| P12  | Durée du dégivrage                                                                                                    | 5 - 20 min                                                                                  | 10 min               |
| P13  | Température finale de dégivrage                                                                                                    | 1°Cà+40°C                                                                                   | 20 °C                |
| P14  | Différence de température 1 entre<br>temp. extérieure et temp. de l'évapora-<br>teur                                                          | 0 °C à +15 °C                                                                               | 5 °C                 |
| P15  | Différence de température 2 entre<br>temp. extérieure et temp. de l'évapora-<br>teur                                                          | 0 °C à +15 °C                                                                               | 5 °C                 |
| P16  | Température extérieure pour phase de dégivrage                                                                                                | 0 °C à +20 °C                                                                               | 17 °C                |
| P17  | Jours protection anti-légionellose                                                                                                    | 0 -30 jours<br>Si vous sélectionnez 0, aucune fonc-<br>tion de désinfection n'est exécutée. | 7                    |
| P18  | Heure de début protection anti-légio-<br>nellose                                                                                              | 0 - 23:00                                                                                   | 23                   |
| P19  | Durée protection anti-légionellose                                                                                                    | 0 - 90 min                                                                                  | 30                   |
| P20  | Température protection anti-légionel-<br>lose                                                                                                 | 0 à +90 °C                                                                                  | 70 °C                |

| Code | Description                                                                                       | Plage de réglage                                                                                                    | Valeur par<br>défaut |
|------|---------------------------------------------------------------------------------------------------|----------------------------------------------------------------------------------------------------|----------------------|
| P21  | PAC Réglage de la température pour<br>la protection anti-légionellose                             | 40 à +70 °C                                                                                                    | 53 °C                |
|      | Fahrenheit / Celsius                                                                              | 0 °C                                                                                                    | 0                    |
| P22  | Température de consigne du chauf-<br>fage Activer l'adaptation automatique<br>(courbe de chauffe) | 0 - 1<br>O= inactif<br>1= actif                                                                                                    | 0                    |
| P23  | Pied de courbe de chauffe                                                                         | 0 - 40                                                                                                    | 20                   |
| P24  | Coefficient de la courbe de chauffe                                                               | 1 - 30<br>1 correspond à 0,1 en réel                                                                                                    | 1                    |
| P25  | Modulation de fréquence une fois la température de service atteinte                               | O= diminution de la fréquence après<br>une température constante<br>1= pas de diminution de la fréquence<br>après une température constante       | 0                    |
| P26  | Mise en marche température exté-<br>rieure de la résistance chauffante élec-<br>trique            | -20 °C à + 20 °C                                                                                                    | 0                    |
| P27  | Temps de fonctionnement compres-<br>seur sur ECS avant appoint électrique.                        | 0 - 60 min                                                                                                    | 30                   |
| F01  | Fonction pompe à chaleur                                                                          | 1= chauffage<br>2= chauffage + refroidissement<br>3= chauffage + eau chaude sanitaire<br>4= chauffage + refroidissement + eau<br>chaude sanitaire | 4                    |
| F02  | État du circulateur une fois la tempé-<br>rature cible atteinte                                   | 0= intervalle<br>1= permanent<br>2= arrêt constant de la pompe                                                                                    | 1                    |
| F03  | Cycle ARRÊT temps du circulateur<br>une fois la température réglée atteinte                       | 1 - 120 min<br>ON toujours 3 min                                                                                                    | 30<br>(On= 3 min)    |
| F04  | Mode circulateur                                                                                  | 0= pas de démarrage<br>1= automatique<br>2= manuel                                                                                                | 1                    |
| F05  | Cycle de réglage du circulateur                                                                   | 10-100 s                                                                                                    | 60                   |
| F06  | Circulateur vitesse manuelle                                                                      | 10 - 100 %                                                                                                    | 50                   |
| F08  | Circulateur vitesse minimale                                                                      | 10 - 100 %                                                                                                    | 40                   |
| P28  | Appareils connectés                                                                               | 1 - 8                                                                                                    | 1                    |
| P29  | Adresse de contrôle                                                                               | 1 - 255                                                                                                    | 1                    |
| S01  | Activation Smart Grid/PV                                                                          | non, oui                                                                                                    | non                  |
| S02  | Durée de service Smart Grid/PV                                                                    | 0 - 600 min                                                                                                    | 180 min              |

#### 6.8.3 Connexion WLAN et APP

#### Téléchargement de l'application pour smartphone

Rendez-vous sur le Google Play Store ou sur l'App Store d'Apple et téléchargez l'application **Smart Life** ou **Tuya Smart**.

| Smart Life | Tuya Smart |
|------------|------------|
|            | て          |

#### Méthode de connexion wifi Mode Bluetooth

- 1
- Par défaut, une connexion peut être établie dans les 10 secondes qui suivent le premier démarrage.
- Connexion manuelle avec WLAN et APP. Sélectionnez le mode Smart ou le mode AP sur l'interface wifi du contrôleur câblé. Cliquez sur « Ajouter un appareil ». Vous pouvez ensuite commencer à configurer le réseau.
- Si vous souhaitez reconfigurer le réseau, vous devez à nouveau cliquer sur le bouton « Ajouter un appareil » sur l'interface wifi.

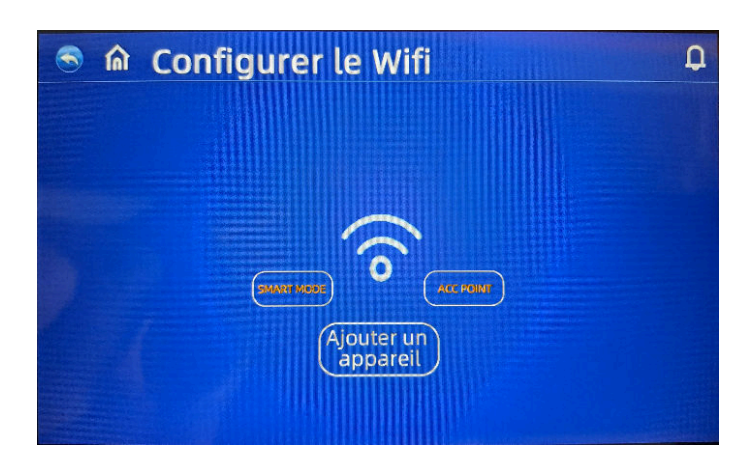

#### 2

- Activez le Bluetooth sur votre smartphone.
- Activez la fonction wifi sur votre smartphone pour vous connecter au point d'accès wifi. Le point d'accès wifi (2,4 GHz) doit être en mesure d'établir une connexion à Internet. L'appareil et le smartphone doivent être connectés au même réseau.

#### 3

• Ouvrez l'application pour smartphone. Cliquez sur « Ajouter » pour indiquer l'interface pour l'ajout de l'appareil et confirmer le mot de passe wifi correct.

#### 4

• La configuration du réseau est réussie lorsque la connexion a pu être établie et que l'appareil s'affiche dans l'application. L'icône de l'appareil est une pompe à chaleur et le nom de l'appareil est Easypell.

#### 6.8.3.1 Intégration et application

#### Entrée dans l'interface

- Une fois l'appareil connecté, vous pouvez personnaliser le nom de votre pompe à chaleur Easypell.
- Dans le menu principal, cliquez sur « Pompe à chaleur Easypell ».

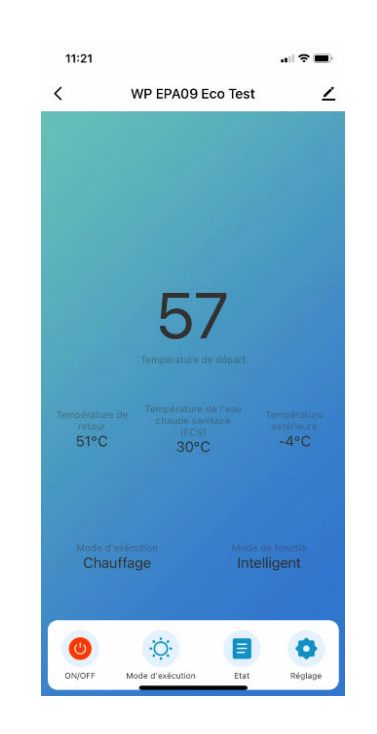

#### MARCHE/ARRÊT

Cliquez sur le bouton pour mettre l'appareil directement en marche ou à l'arrêt.

#### Mode de fonctionnement

•

Sélectionnez le menu Mode de fonctionnement pour changer de mode.

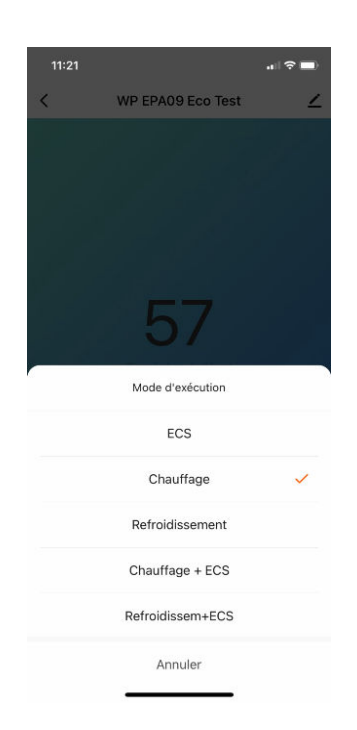

#### Statut

• Le menu Statut indique les valeurs de mesure actuelles et les réglages de fonction.

#### Réglage de la température de l'eau chaude sanitaire

• Dans le menu « Réglage de la température », sélectionnez les températures de l'eau et les valeurs d'hystérésis souhaitées.

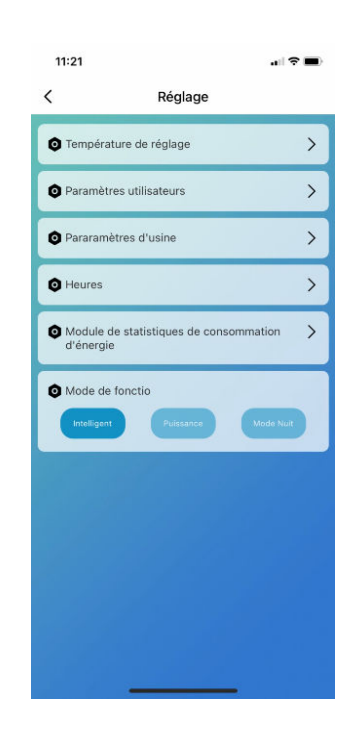

#### **Réglages utilisateur**

• Sélectionnez les réglages utilisateur comme indiqué dans l'option de menu 6.10.3.

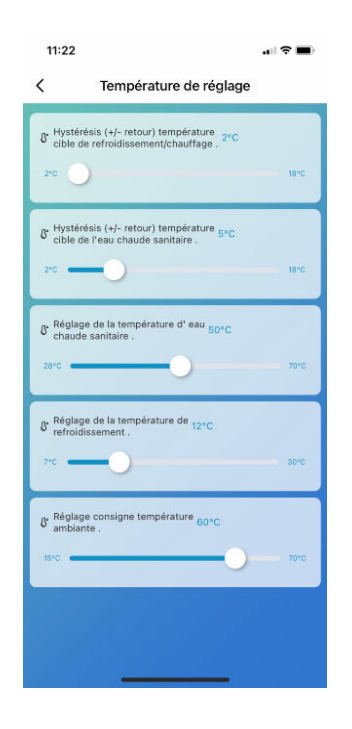

#### Réglages de la minuterie

• Sélectionnez « Ajouter une minuterie » et configurez le programme de temporisation souhaité.

| ,           |                        |                       |             |
|-------------|------------------------|-----------------------|-------------|
| <           | Ajout d'un             | minuteur              | Enregistre  |
| Utilisation | n du réglage<br>fuseau | de l'heure<br>horaire | GMT+02:00   |
|             |                        |                       |             |
|             | 9                      | 20                    |             |
|             | 10                     | 21                    |             |
|             | 11                     | 22                    |             |
|             | 12                     | 23                    |             |
|             | 13                     | 24                    |             |
|             |                        |                       |             |
| Répéter     |                        | Une foi               | s seulement |
| Remarque    | s                      |                       |             |
| Notificatio | n d'exécutic           | n                     | 0           |
| ON/OFF      |                        |                       | Ouvrir      |
| Mode d'ex   | écution                |                       | ECS         |
|             |                        |                       |             |
|             |                        |                       |             |
|             |                        |                       |             |
|             |                        |                       |             |
|             |                        |                       |             |
|             |                        |                       |             |

| 11:22                         |                           |               |
|-------------------------------|---------------------------|---------------|
| <                             | Répéter                   |               |
| Exécuter une t<br>sélectionné | fois seulement par défaut | si rien n'est |
| Dimanche                      |                           |               |
| Lundi                         |                           |               |
| Mardi                         |                           |               |
| Mercredi                      |                           |               |
| Jeu                           |                           |               |
| Vend                          |                           |               |
| Samedi                        |                           |               |
|                               |                           |               |

#### Module de statistiques sur l'électricité

- Module de consommation d'électricité pour l'affichage de la consommation d'électricité quotidienne, mensuelle et annuelle.
- Mode de fonctionnement : sélection du mode Smart, Puissance et Nuit

#### Retrait de l'appareil

- Dans le coin supérieur droit du menu principal, sélectionnez l'appareil connecté.
- Sélectionnez « Retirer l'appareil » pour retirer l'appareil connecté de l'application.

#### 6.8.4 Graphique d'exploitation

Dans le menu principal, appuyez sur Graphique d'exploitation pour accéder aux différents graphiques.

- Température de l'eau départ/retour
- Puissance électrique absorbée
- COP (EER)
- Puissance de chauffage/frigorifique
- Consommation d'électricité (J/M/A)

#### 6.8.5 Données système

Dans le menu principal, appuyez sur Données système pour obtenir la version actuelle du logiciel de la carte principale et de l'unité de commande.

#### 6.8.6 Langue

Dans le menu principal, appuyez sur Langue pour sélectionner la langue de votre choix. Confirmez la sélection pour que la langue soit utilisée.

## 6.9 Dégivrage manuel

Dégivrage forcé : dans le menu de démarrage, appuyez sur Réglages. Dans le menu principal, appuyez ensuite sur État de l'appareil. Dans l'interface de sélection de l'appareil avec l'état d'interrogation, appuyez longuement sur le numéro d'appareil approprié afin d'accéder à l'interface permettant de sélectionner le dégivrage forcé de l'appareil concerné.

Sélectionnez OUI pour dégivrer la pompe à chaleur.

## 7 Entretien et maintenance

## 7.1 Messages de défaut

## 7.1.1 Codes de défaut

Si un défaut survient sur la pompe à chaleur, appuyez soit sur la cloche d'alarme, soit sur la requête de défaut dans le menu principal.

L'unité de commande affiche le code et la description du défaut et enregistre le jeu de données correspondant.

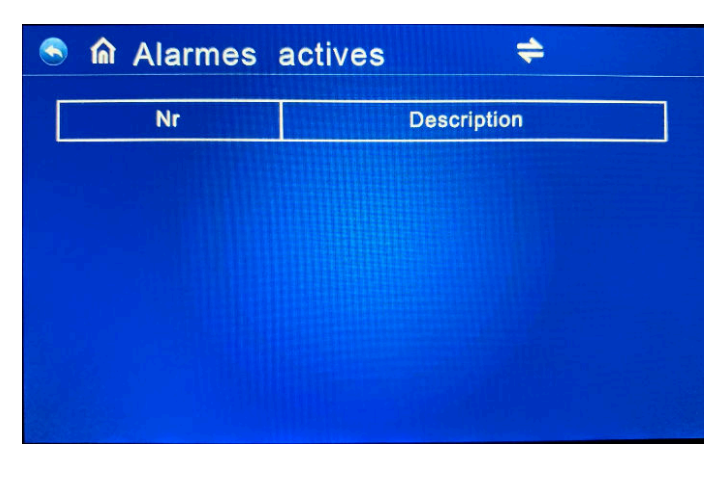

| - T |
|-----|
|     |
|     |

Lorsque vous appuyez sur la touche de la flèche droite-gauche, tous les messages de défaut enregistrés s'affichent.

Lorsque vous appuyez sur la touche de la flèche en forme de cercle, les messages de défaut sont effacés.

| 🖻 🏠 Hsitoriques des alarmes 🗢 O |                                                               |  |  |  |
|---------------------------------|---------------------------------------------------------------|--|--|--|
|                                 | Description                                                   |  |  |  |
| #01 E                           | r03 Défaut de débit d'eau                                     |  |  |  |
| #01 E                           | r03 Défaut de débit d'eau                                     |  |  |  |
| <b>#01</b> [                    | r03 Défaut de débit d'eau                                     |  |  |  |
| #01 E                           | r03 Défaut de débit d'eau                                     |  |  |  |
| #01 E                           | r03 Défaut de débit d'eau                                     |  |  |  |
| #01 E                           | Fr03 Défaut de débit d'eau                                    |  |  |  |
|                                 | ues des<br>#01 E<br>#01 E<br>#01 E<br>#01 E<br>#01 E<br>#01 E |  |  |  |

#### Les codes de défaut courants suivants s'affichent sur le panneau du contrôleur

| CD        | Description                                                                        |  |  |
|-----------|------------------------------------------------------------------------------------|--|--|
| Er 01     | Perte de phase du réseau                                                           |  |  |
| Er 03     | Défaut du circuit d'eau                                                            |  |  |
| Er 05     | Défaut lié à la haute pression                                                     |  |  |
| Er 06     | Défaut lié à la basse pression                                                     |  |  |
| Er 09     | Défaut de communication                                                            |  |  |
| Er 10     | Défaut de communication du convertisseur de fréquence                              |  |  |
| Er 12     | Protection contre la haute température du fluide frigorigène                       |  |  |
| Er 14     | Défaut de la sonde d'eau chaude sanitaire                                          |  |  |
| Er 15     | Défaut de la sonde de température retour                                           |  |  |
| Er 16     | Défaut de la sonde de l'évaporateur                                                |  |  |
| Er 18     | Défaut de la sonde de fluide frigorigène départ                                    |  |  |
| Er 20-xxx | Défaut du module de conversion de fréquence, voir la liste des défauts ci-dessous. |  |  |
| Er 21     | Défaut de la sonde de température extérieure                                       |  |  |
| Er 23     | Refroidissement départ protection contre la sous-température                       |  |  |
| Er 27     | Défaut de la sonde de température départ                                           |  |  |
| Er 29     | Défaut de la sonde de température retour                                           |  |  |
| Er 32     | Chauffage départ protection contre la surchauffe                                   |  |  |
| Er 33     | Surchauffe de l'évaporateur                                                        |  |  |
| Er 42     | Défaut TE capteur de température du fluide frigorigène                             |  |  |
| Er 64     | Défaut du ventilateur 1                                                            |  |  |
| Er 65     | Protection contre les surintensités                                                |  |  |
| Er 66     | Défaut du ventilateur 2                                                            |  |  |
| Er 67     | Panne du pressostat basse pression                                                 |  |  |
| Er 69     | Protection contre la dépression                                                    |  |  |
| Er 72     | Défaut de communication carte du ventilateur                                       |  |  |
| Er 99     | Défaut de communication (tous)                                                     |  |  |

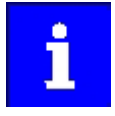

Lorsqu'un défaut Er 20 se produit dans le système, un code de défaut détaillé de 1 à 384 s'affiche au-dessous.

## 7.1.2 Dépannage

| CD  | Désignation                                                                     | Description                                                                         | Remède                                                                               |
|-----|---------------------------------------------------------------------------------|-------------------------------------------------------------------------------------|--------------------------------------------------------------------------------------|
| 1   | Surtension du module ondu-<br>leur                                              | Problèmes avec le module<br>onduleur                                                | Remplacement du module<br>onduleur                                                   |
| 2   | Synchronisation anormale du compresseur                                         | Panne du compresseur                                                                | Remplacement du compres-<br>seur                                                     |
| 4   | Réservé                                                                         | -                                                                                   | -                                                                                    |
| 8   | Perte de phase à la sortie du<br>compresseur                                    | Câble du compresseur<br>débranché ou mauvais raccor-<br>dement                      | Vérifier le raccordement                                                             |
| 16  | Tension de bus CC trop faible                                                   | Panne du module de facteur<br>de puissance avec une tension<br>d'entrée trop faible | Vérifier la tension d'entrée sur<br>le module onduleur.                              |
| 32  | Tension de bus CC trop élevée                                                   | Panne du module de facteur<br>de puissance avec une tension<br>d'entrée trop élevée | Remplacement du module<br>onduleur                                                   |
| 64  | Commande température du<br>dissipateur thermique trop<br>élevée                 | Défaut du moteur du ventila-<br>teur<br>Gaines d'aération bouchées                  | Vérifier le moteur du ventila-<br>teur et la gaine d'aération.                       |
| 128 | Commande température du dissipateur thermique Défaut                            | Capteur du dissipateur ther-<br>mique court-circuit ou circuit<br>ouvert            | Remplacement du module<br>onduleur                                                   |
| 257 | Perturbation de la communi-<br>cation                                           | Le module onduleur n'est pas<br>relié à la commande                                 | Vérifier le câblage de commu-<br>nication entre la commande et<br>le module onduleur |
| 258 | Perte de phase à l'entrée CA                                                    | Module triphasé avec phase<br>d'entrée absente                                      | Mesurer la tension                                                                   |
| 260 | Surintensité à l'entrée CA                                                      | Entrée réseau triphasé asymé-<br>trique                                             | Détection de la tension tripha-<br>sée d'entrée                                      |
| 264 | Tension d'entrée CA trop fai-<br>ble                                            | Tension d'entrée trop faible                                                        | Vérifier la tension d'entrée                                                         |
| 272 | Défaut lié à la haute pression                                                  | Haute pression du compres-<br>seur                                                  |                                                                                      |
| 288 | Température de l'onduleur<br>trop élevée                                        | Moteur du ventilateur princi-<br>pal défectueux, gaine d'aéra-<br>tion bloquée      | Inspection des moteurs de<br>ventilateur et des gaines d'aé-<br>ration               |
| 320 | Pics de consommation du<br>compresseur trop élevés                              | Le courant de la ligne du com-<br>presseur est trop élevé                           | Remplacement du module<br>onduleur                                                   |
| 384 | Température du module de<br>correction du facteur de puis-<br>sance trop élevée | Température trop élevée du<br>module de facteur de puis-<br>sance                   |                                                                                      |

## 7.2 Défauts fréquents

Si l'appareil présente un défaut en cours d'exploitation, l'utilisateur doit faire appel à un personnel de maintenance certifié pour le corriger.

| Défaut                                                                                   | Causes possibles                                                                                                    | Dépannage                                                                                                    |  |
|------------------------------------------------------------------------------------------|----------------------------------------------------------------------------------------------------|----------------------------------------------------------------------------------------------------|--|
| La pompe à cha-<br>leur ne fonctionne<br>pas                                             | <ul> <li>Panne de courant</li> <li>Câblage mal fixé</li> <li>La protection thermique contre les<br/>surcharges s'est déclenchée</li> <li>Circuit frigorifique basse pression<br/>trop faible</li> </ul>                                                            | <ul> <li>Mettre l'interrupteur secteur sur<br/>arrêt pour vérifier l'alimentation<br/>électrique</li> <li>Remplacer le disjoncteur</li> <li>Contrôle de la tension et du courant</li> </ul>                                                                                                    |  |
| La pompe à eau<br>fonctionne sans<br>circulation, mais<br>avec un niveau<br>sonore élevé | <ul> <li>Pénurie d'eau dans le système</li> <li>Air dans le système d'eau</li> <li>Les vannes ne sont pas complètement ouvertes</li> <li>Le filtre est encrassé ou obstrué</li> </ul>                                                                              | <ul> <li>Vérifier la pompe à eau</li> <li>Air extrait du système d'eau</li> <li>Ouvrir la vanne du système d'eau</li> <li>Nettoyer le filtre à eau</li> </ul>                                                                                                    |  |
| Faible puissance<br>de chauffage                                                         | <ul> <li>Fluide frigorigène insuffisant</li> <li>Faible puissance d'isolation thermique du système d'eau</li> <li>Obstruction du filtre à sec</li> <li>Dissipation insuffisante de la chaleur de l'échangeur de chaleur à air</li> <li>Flux insuffisant</li> </ul> | <ul> <li>Détection des fuites et approvision-<br/>nement en fluide frigorigène</li> <li>Renforcement de l'isolation thermi-<br/>que du système d'eau</li> <li>Remplacement du filtre à sec</li> <li>Nettoyer l'échangeur de chaleur à<br/>air</li> <li>Nettoyer le filtre à eau</li> </ul>                                                                               |  |
| Le compresseur ne<br>fonctionne pas                                                      | <ul> <li>Endommagement du compresseur</li> <li>Câblage mal fixé</li> <li>Température de l'eau trop élevée à<br/>la sortie</li> <li>Débit insuffisant</li> <li>Déclenchement de la protection<br/>contre les surcharges du compres-<br/>seur</li> </ul>             | <ul> <li>Remplacement du contacteur du compresseur</li> <li>Contrôle de la pression de l'appareil et de la température des gaz brûlés</li> <li>Réinitialiser la température de l'eau à la sortie</li> <li>Nettoyer le filtre à eau et évacuer l'air du système</li> <li>Vérifier que le câblage et la protection contre les surcharges ne sont pas endommagés</li> </ul> |  |

| Défaut                                                                | Causes possibles                                                                                                    | Dépannage                                                                                                    |
|-----------------------------------------------------------------------|----------------------------------------------------------------------------------------------------|----------------------------------------------------------------------------------------------------|
| Le bruit de fonc-<br>tionnement du<br>compresseur est<br>trop élevé   | <ul> <li>Le fluide frigorigène pénètre dans le<br/>compresseur</li> <li>Endommagement des pièces inter-<br/>nes du compresseur</li> <li>La tension est trop faible</li> </ul> | <ul> <li>Vérifier que le détendeur n'est pas<br/>en panne</li> <li>Remplacement du compresseur</li> <li>Vérifier la tension d'alimentation</li> </ul>                                      |
| Le ventilateur ne<br>fonctionne pas ou<br>fait du bruit               | <ul> <li>Les vis de fixation du ventilateur<br/>sont desserrées</li> <li>Endommagement du moteur du<br/>ventilateur</li> <li>Contacteur du moteur défectueux</li> </ul>       | <ul> <li>Serrer fermement les vis</li> <li>Remplacement du moteur du venti-<br/>lateur</li> <li>Remplacement du contacteur</li> </ul>                                                      |
| Fonctionnement<br>du compresseur<br>pompe à chaleur<br>sans chauffage | <ul> <li>Le fluide frigorigène a fui</li> <li>Panne du compresseur</li> <li>Sens de marche incorrect</li> </ul>                                                               | <ul> <li>Vérification des fuites éventuelles et<br/>appoint en fluide frigorigène</li> <li>Remplacement du compresseur</li> <li>Changer l'ordre des phases du com-<br/>presseur</li> </ul> |
| Protection contre<br>la circulation de<br>l'eau                       | <ul> <li>Débit insuffisant dans le système</li> <li>Panne du pressostat</li> </ul>                                                                                            | <ul> <li>Nettoyer le filtre à eau et évacuer<br/>l'air du système</li> <li>Vérifier le fluxostat et le remplacer</li> </ul>                                                                |

## 7.3 Nettoyage et maintenance

#### 7.3.1 Nettoyage

- La pompe à chaleur ne nécessite pas de nettoyage coûteux.
- Assurez la propreté du revêtement extérieur.
- En cas de dépôts de glace ou de neige sur l'appareil, vous devez les enlever dès que possible.

#### **ATTENTION**

N'utilisez pas de produits de nettoyage agressifs ou corrosifs.

#### **ATTENTION**

Nettoyage de la pompe à chaleur avec un nettoyeur haute pression interdit

N'utilisez pas de nettoyeur haute pression pour nettoyer la pompe à chaleur.

► La peinture de l'habillage pourrait être endommagée et l'échangeur thermique à air pourrait être endommagé.

#### Activités de nettoyage par le client (régulièrement)

- Maintenir les voies de circulation de l'air dégagées
  - Pour garantir un fonctionnement efficace de la pompe à chaleur, vous devez en permanence veiller à ce que les voies de circulation de l'air soient exemptes de tout obstacle.
- Nettoyer l'évaporateur
- Vérifier la pression de l'installation
- Enlever la saleté, les feuilles et la neige
- Nettoyer le revêtement
- Vérifier que les condensats s'évacuent de façon sûre ; en cas d'encrassement ou d'obstruction, dégager ou nettoyer le dispositif d'évacuation en conséquence.

#### 7.3.2 Entretien

#### AVERTISSEMENT

#### La maintenance ne doit être effectuée que par du personnel agréé (partenaire spécialisé ou SAV).

La maintenance annuelle obligatoire doit être réalisée selon nos instructions et doit faire l'objet d'une consignation dans un journal.

Suivez pour cela la documentation actuelle relative à la mise en service et à la maintenance.

 Toutes les activités effectuées sur la pompe à chaleur doivent être consignées dans le registre de l'installation.

#### AVERTISSEMENT

Si l'installation doit être arrêtée, l'arrivée de courant doit être coupée afin d'éviter tout démarrage sans surveillance.

Le départ et le retour côté eau doivent être vidangés jusqu'à la zone protégée contre le gel afin d'éviter tout dommage dû au gel sur la pompe à chaleur et sur les conduites d'alimentation.

#### **AVERTISSEMENT**

Avant toute intervention sur la pompe à chaleur, l'alimentation de l'unité extérieure doit toujours être complètement coupée.

Vérifiez l'absence de tension et attendez au moins 5 minutes que tous les composants se soient déchargés.

#### **Circuit frigorifique**

Le circuit frigorifique de la pompe à chaleur ne nécessite en principe aucune maintenance.

Il est toutefois recommandé de faire appel à une entreprise spécialisée chaque année pour réaliser une inspection et une vérification.

#### AVERTISSEMENT

Les contrôles d'étanchéité ne peuvent être effectués que par une entreprise spécialisée certifiée.

#### Opérations de maintenance par le partenaire contractuel (une fois par an)

- Contrôle de l'état général
- Nettoyage et dépoussiérage des entrées d'air et filtres
- Nettoyer le séparateur d'impureté et de boues
- Contrôle du bon fonctionnement
- Relevé des valeurs de fonctionnement

#### 7.3.2.1 Dépose de la pompe

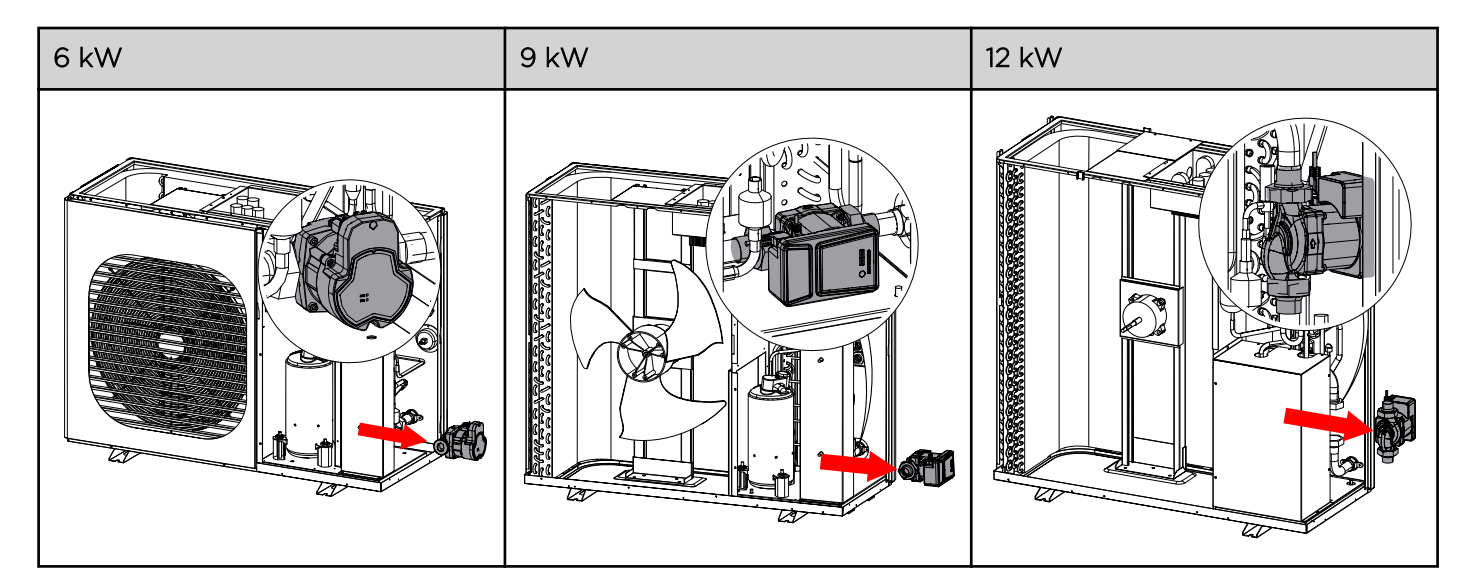

## 7.4 Dépannage

Utilisez les informations suivantes pour corriger les défauts survenant sur la pompe à chaleur.

#### AVERTISSEMENT

Assurez-vous que tous les circuits sont hors tension avant de démarrer l'installation de la pompe à chaleur.

Une électrocution peut entraîner des blessures ou des dommages matériels

- Ne mettez aucune partie de la pompe à chaleur sous tension, car cela pourrait entraîner une électrocution.
- Éloignez vos mains et vos cheveux du ventilateur pour éviter de vous blesser.
- N'essayez pas d'adapter ou de réparer l'appareil sans avoir consulté un installateur/technicien agréé.
- Lisez les instructions de montage et/ou d'utilisation avant d'essayer de réparer ou de régler le chauffage.

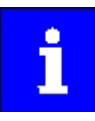

Coupez l'alimentation électrique principale de la pompe à chaleur avant de procéder à une réparation.

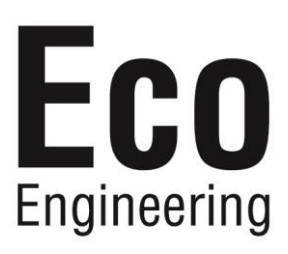